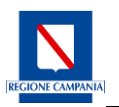

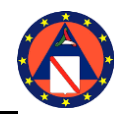

Il catalogo dei Servizi pubblici digitali di Regione Campania permette, tra l'altro, di effettuare in modalità digitale la presentazione delle istanze di iscrizione ai "Corsi di formazione in materia di Protezione Civile" per i volontari, organizzati dalla Scuola Regionale di Protezione Civile "Ernesto Calcara".

## Ai servizi offerti dal portale si accede tramite identità digitale SPID

### **ISTRUZIONI PER LA COMPILAZIONE DELL'ISTANZA**

I servizi a disposizione sono i seguenti:

- 1. PROFILAZIONE LEGALE RAPPRESENTANTE
- ISCRIZIONE AL CORSO
  2.1 Pre-candidatura, a cura dei Legali Rappresentanti/Delegati
  2.2 Candidature, a cura dei volontari

La Home Page del Catalogo dei Servizi pubblici digitali di Regione Campania è la seguente:

| Nepole Campana<br>Servizi Digitali<br>Engene Campana                                                                                                    |                                                                                                    |
|----------------------------------------------------------------------------------------------------|----------------------------------------------------------------------------------------------------|
| Benvenuti nel catalogo dei Servizi<br>pubblici digitali di Regione<br>Campania<br>La restra misore è rentere digitali tutti servia pubblici di Regere Campania e fare in<br>mode dre siano accessibili sempre e ovunque. | Tutti i servizi<br>Polische social<br>Antiente<br>Lanno<br>Attricta sociatatue<br>Santà<br>Lanno pubblici<br>E |
| In evidenza                                                                                                    |                                                                                                    |

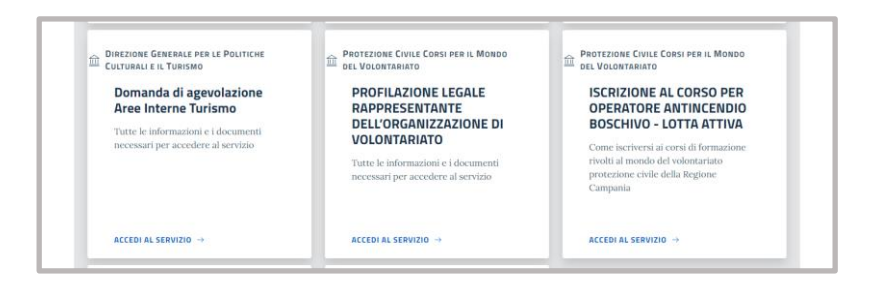

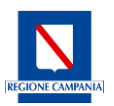

### GUIDA PER LA CANDIDATURA AI CORSI DI PROTEZIONE CIVILE ON LINE

#### 1. PROFILAZIONE LEGALE RAPPRESENTANTE

Cliccando su ACCEDI AL SERVIZIO il Legale Rappresentante dell'Organizzazione di volontariato accede alla Home, che reca la descrizione del servizio e le informazioni utili per l'accesso.

|            | Accedi al servizio                                                                                                    |
|------------|----------------------------------------------------------------------------------------------------|
| clicca su: | Il servizio è attivo nei periodi di apertura delle iscrizioni ai corsi programmati. L'apertura delle iscrizioni viene<br>comunicata tramite avvisi e notifiche alle organizzazioni di volontariato. |
|            | Accedi                                                                                                    |
|            | Informativa privacy del servizio                                                                                                    |
|            |                                                                                                    |
|            | Per conoscere i dettagli dell'informativa privacy del servizio.                                                                                                    |
|            | Ø Informativa privacy del servizio                                                                                                    |

#### si autentica con Spid

| Accedi con la tua identità digitale                                                                                                    |  |
|----------------------------------------------------------------------------------------------------|--|
| Entra con SPID                                                                                                    |  |
| sp₂d√ (ﷺ AgID Automation of the automation of the automation of the automation of the automatic of the automatic of the auto |  |
| V 12 000 550V 0000                                                                                                    |  |

procede ad "Inserire nuova istanza", selezionando dal menù a tendina la denominazione dell'organizzazione di volontariato che rappresenta, inserisce i dati richiesti e conclude, con o senza delega, la profilazione

|                                       |               | Dati della Organizzazio | ie |   |
|---------------------------------------|---------------|-------------------------|----|---|
|                                       |               |                         |    |   |
| Jomiciliato per la carica presso l'Or | ganizzazione: |                         |    |   |
| Denominazione Organizzazione          |               |                         |    |   |
| Seleziona un elemento                 |               |                         |    | * |
| Seleziona l' Organizzazione           |               |                         |    |   |
|                                       |               | Delega?*                |    |   |
| PEC Organizzazione                    | ×             | Scegli una opzione      | *  |   |
| Inserisci PEC Organizzazione          |               | Scegli una opzione      |    |   |
|                                       |               | Si                      |    |   |
|                                       |               | No                      |    |   |
|                                       |               |                         |    |   |
|                                       |               |                         |    |   |
| Indiatro                              |               |                         |    |   |

 ✓ se intende di delegare, compila i dati identificativi del delegato e rende le dichiarazioni previste, quindi clicca su:

Il sistema invia quindi al delegato una mail, recante il link cui accedere per visionare e accettare la proposta di delega.

Invia Istanza

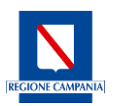

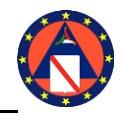

#### GUIDA PER LA CANDIDATURA AI CORSI DI PROTEZIONE CIVILE ON LINE

 se non intende delegare, al termine della procedura di profilazione il Rappresentante Legale riceve una mail di conferma che gli consentirà di accedere al servizio di ISCRIZIONE AL CORSO per precandidare i volontari.

## 2. ISCRIZIONE AL CORSO

### 2.1 PRE-CANDIDATURE AL CORSO a cura del LEGALE RAPPRESENTANTE/DELEGATO

Dal Catalogo dei servizi pubblici digitali di Regione Campania il Legale Rappresentante o suo delegato accede al servizio di iscrizione al corso e clicca su:

| Accedi al servizio                                                                                 |                                                                                                    |
|----------------------------------------------------------------------------------------------------|----------------------------------------------------------------------------------------------------|
| Il servizio è attivo nei periodi di apertura dell<br>comunicata tramite avvisi e notifiche alle or | e iscrizioni ai corsi programmati. L'apertura delle iscrizioni viene<br>ganizza roni di volontariato. |
|                                                                                                    | Accedi                                                                                                |
|                                                                                                    |                                                                                                    |
|                                                                                                    |                                                                                                    |
| Informativa privacy                                                                                | del servizio                                                                                          |
| Informativa privacy                                                                                | r <b>del servizio</b>                                                                                 |

si autentica con Spid ed clicca su "nuova istanza"

| Accedi con la tua identità digitale                                                           |
|-----------------------------------------------------------------------------------------------|
|                                                                                               |
| sp:d√ (@ AgID American                                                                        |
| V 13.0.00 - SEPV PP00                                                                         |
| Home / ISCRIZIONE AL CORSO PER OPERATORE ANTINCENDIO BOSCHIVO - LOTTA ATTIVA / Le mie istanze |
| Inserisci un'istanza.                                                                         |
| Nuova Istanza                                                                                 |

Procede alla compilazione dei dati del volontario da pre-iscrivere e accetta termini e condizioni prima di inviare l'istanza.

Cliccando su "istanze presentate", al Legale Rappresentante comparirà il riepilogo delle istanze nello stato di "Preiscrizione"; su ciascuna avrà la possibilità di visualizzare il dettaglio ed eventualmente procedere all'annullamento in caso di errore.

#### 2.2 CANDIDATURA A CURA DEL VOLONTARIO

Al volontario pre-candidato il Sistema INVIA una mail di conferma di acquisizione della pre-candidatura con l'invito a completare la procedura di candidatura collegandosi tramite Spid al link indicato.

Nella Home page cliccando su Accedi compare:

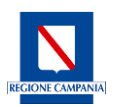

# GUIDA PER LA CANDIDATURA AI CORSI DI PROTEZIONE CIVILE ON LINE

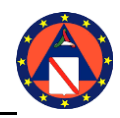

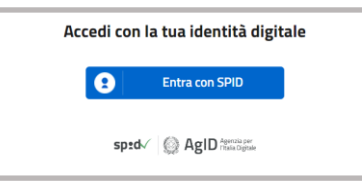

Procede quindi alla compilazione della domanda:

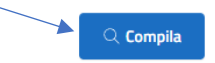

Al volontario saranno visibili i campi del modulo già precompilati e le dichiarazioni da rendere prima di inviare l'Istanza.

Al completamento della procedura il volontario riceverà una mail di conferma.

In caso di necessità di assistenza è possibile scrivere una mail al seguente indirizzo di posta:

scuolaprotezionecivile@regione.campania.it